راهنمای ثبت درخواست اینترنتی تسهیلات طرح قدردانی از فرشتگان سلامت (با مشارکت بانک آینده)

تسهیلات در سامانه اعطای تسهیلات اینترنتی (ساتا ) بانک آینده

توجه: توصیه می گردد برای سهولت انجام کار از کامپیوتر استفاده شود،گرچه که با گوشی موبایل هم می توان ثبت نام را انجام داد.

الف) مرحله ثبت نام در سامانه

- ۱. مراجعه به درگاه اینترنتی https://sata.ba24.ir/SataInternet/Home/Detail/20
  - ۲. انتخاب گزینه ثبت نام

|                | سهیلات اینترنتے<br>تـا) | سامانهاعطای:<br>بانک آینده |
|----------------|-------------------------|----------------------------|
| پیگیری درخواست | ثبت درخواست ـ           | معرفی طرح های اعتباری ـ    |
|                |                         |                            |

### تسهیلات گروهی

مشتری محترم؛ در صورتیکه در بانک آینده حساب ندارید، میتوانید بدون مراجعه به شعبه، با استفاده از سامانه کیلید احراز هویت شده و مشتری بانک آینده شوید و از خدمات این بانک بهر همند گردید. https://bare.ir/services/kilid

اخذ مدارک تسهیلات گروهی

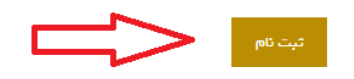

۳. انتخاب گزینه " هنوز ثبت نام نکرده اید"

| باتک آینده<br>AYANDEH BANK      |
|---------------------------------|
| 🌋 ورود به سامانه                |
| نام کاربری :                    |
| ر مز عبور :                     |
| 092026                          |
| كد :                            |
| ورود به سیستم                   |
|                                 |
| هنوز ثبت نام نکرده اید ؟        |
| رمز عبور خود را بازیابی تمایید. |

۴. زدن تیک گزینه مطالب فوق را مطالعه کردم و قبول دارم و سپس انتخاب گزینه تایید و ادامه

متقاضی گرامی اعطای تسهیلات مورد نظر، پس از بررسی اهلیت اعتباری متقاضی و ضامنین معرفی شده از سوی وی و تکمیل و تحویل کلیه مدارک و مستندات لازم مطابق ضوابط و دستور العملهای بانک آینده و همچنین اخذ وثانق مورد نظر بانک آینده و دارا بودن سایر شرایط لازم مطابق با مقررات این بانک صورت خواهد پذیرفت .

لذا ثبت درخواست دریافت تسهیلت ، الزامی برای بانک در جهت اعطا، تسهیلات به متقاضی به وجود نخواهد آورد و متقاضی با پذیرش این امر حق هر گونه اعتراض در این خصوص و هر گونه ادعای دیگری نظیر سو: استفاده از اطلاعات ارائه شده و ... را از خود سلب و اسقاط نمود.

این سامانه به منظور اطلاع رسانی در زمینه بسته های مختلف تسهیلاتی بانک آینده، ثبت درخواست و متعاقباً امکان پیگیری مراحل بررسی درخواست شما متقاضی عزیز ایجاد شده است. در صورتیکه تمایل به ثبت درخواست تسهیلات مورد نظر خویش دارید، ابتدا بایستی در این سامانه ثبت نام نمایید.

برای این منظور اگر در بانک آینده دارای یکی از حساب های الکترونیکی نظیر (قرض الحسنه پس انداز، جاری و …) نمی باشید خواهشمند است ابتدا نسبت به افتتاح حساب از طریق یکی از شعب بانک آینده اقدام نموده سپس در این سامانه ثبت نام نمایید. لازم به ذکر می باشد در هنگام عضویت در سامانه،شماره حساب وارد شده می بایست متعلق به شعبه مورد نظر برای اخذ تسهیلات باشد

> حسب قوانین و مقرر ات موجود تسهیلات به متقاضیانی اعطا خواهد شد که دار ای شر ایط ذیل باشند: ۱. نداشتن چک برگشتی در سیستم بانکی کشور ۲. عدم وجود مطالبات معوق نزد بانک آینده

۳. عدم وجود مطالبات معوق نزد سیستم بانکی کشور

توجه شما کاربر گرامی را به این نکته جلب می نماید، با توجه به اینکه مراحل بررسی و پرداخت تسهیلات به صورت مکانیزه انجام می شود مسئولیت ورود اطلاعات صحیح به عهده شما بوده و در صورت ثبت اطلاعات نادرست، هزینه های مربوطه عودت داده نمی شود.

🗆 مطالب فوق را مطالعه کردم و قبول دارم

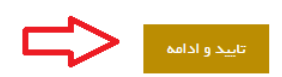

۵. تکمیل مشخصات فردی مطابق فرم( زبان کیبورد در خصوص ورود اعداد مثل کدملی، شماره تلفن ،کدپستی انگلیسی انتخاب گردد)

| شتری بانک هستم           |                          |                                  |                          |
|--------------------------|--------------------------|----------------------------------|--------------------------|
| قى حقوقى                 |                          |                                  |                          |
|                          | ت فردی                   | مشخصا                            |                          |
| کد ملی(به صورت ۱۰ رقمی ) | جنسيت                    | نام خانوادگی                     | نام                      |
|                          | ◙ آقا⊖ خانم              | لطفا نام خانوادگی را وارد نمایید | لطفا نام ر ا وارد نمایید |
| محل تولد                 | شماره شناسنامه           | نام پدر                          | تاريخ تولد               |
|                          |                          |                                  |                          |
| کد شهری تلفن محل سکونت   | تلفن محل سکونت(هشت رقمی) | تلفن همراه                       | محل مندور                |
|                          |                          |                                  |                          |
| استان محل کار            | کد پستی                  | کد شهری تلفن محل کار             | تلفن محل کار(هشت رقمی)   |
| •                        |                          |                                  |                          |
|                          |                          |                                  | شھر محل کار              |
|                          |                          |                                  |                          |
|                          |                          |                                  | آدرس محل سکونت           |
|                          |                          |                                  |                          |
|                          | آدرس دقيق محل كار        |                                  |                          |
|                          |                          |                                  |                          |

۶. تکمیل مشخصات کاربری، توجه داشته باشید؛ کلمه عبور دارای حداقل ۸ کاراکتر انگلیسی، که حتما شامل حروف بزرگ و کوچک و عدد باشد و در پایان گزینه ثبت نام انتخاب گردد.

| مشخصات کاربری |                                                                 |                                        |                                      |  |
|---------------|-----------------------------------------------------------------|----------------------------------------|--------------------------------------|--|
| پست الکترونیک | تكرار كلمه عبور                                                 | کلمہ عبور                              | نام کاربری(لطفا لاتین وارد گردد)     |  |
|               |                                                                 |                                        |                                      |  |
|               | مه عبور دارای حداقل ۸ کار اکتر، شامل حروف بزرگ و کوچک و عدد است |                                        |                                      |  |
|               | کد امنیتی                                                       |                                        |                                      |  |
|               | ایید                                                            | برای تغییر کد امنیتی بر روی آن کلیک نم | لطفا کد امنیتی را بدرستی وارد نمایید |  |
|               | 485123                                                          |                                        |                                      |  |

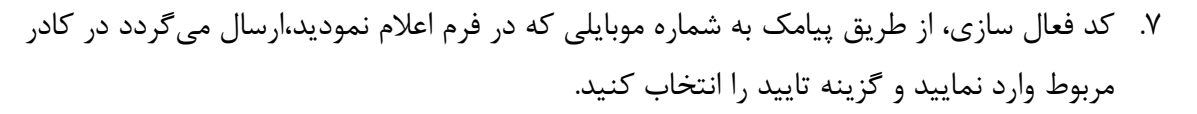

توجه: ممكن است پیامک با چند دقیقه تاخیر ارسال گردد، لذا فقط یكبار دكمه ارسال پیامک را بزنید و از زدن چند باره دكمه ارسال پیامک اجتناب كنید.

|                                    | پیگیری درخواست            | ثبت درخواست 🗣          | معرفی طرح های اعتباری ـ                                |
|------------------------------------|---------------------------|------------------------|--------------------------------------------------------|
|                                    |                           |                        | فعال سازی نهایی                                        |
| دریافت آن در قسمت زیر وارد نمایید. | با ارسال گردید.لطفا پس از | باشد به تلفن همراه شد  | یک پیامک کہ دار ای کد امنیتی می                        |
| کمه ارسال مجدد اقدام نمایید.       | دریافت نکردید از طریق ددّ | یادی گذشته و پیامک ر ا | اگر از زمان دریافت پیامک زمانی ز.<br>ار سال مجدد پیامک |
|                                    |                           | يې نوسازی              | JAPKA                                                  |
|                                    |                           | .د.                    | لطفا تصویر امنیتی باU را وارد نمایی                    |
|                                    |                           |                        |                                                        |
|                                    |                           |                        | کد فعال سازی پیامکی                                    |

در این مرحله ثبت نام اولیه شما در سامانه به اتمام رسیده است و می بایست در مرحله بعد درخواست تسهیلات خود را ثبت کنید:

ب) مرحله ثبت درخواست تسهيلات:

۸. پس از فعالسازی حساب کاربری، با نام کاربری و رمز عبور وارد سامانه شوید و از منو ثبت
 درخواست، گزینه تسهیلات گروهی را انتخاب کنید.

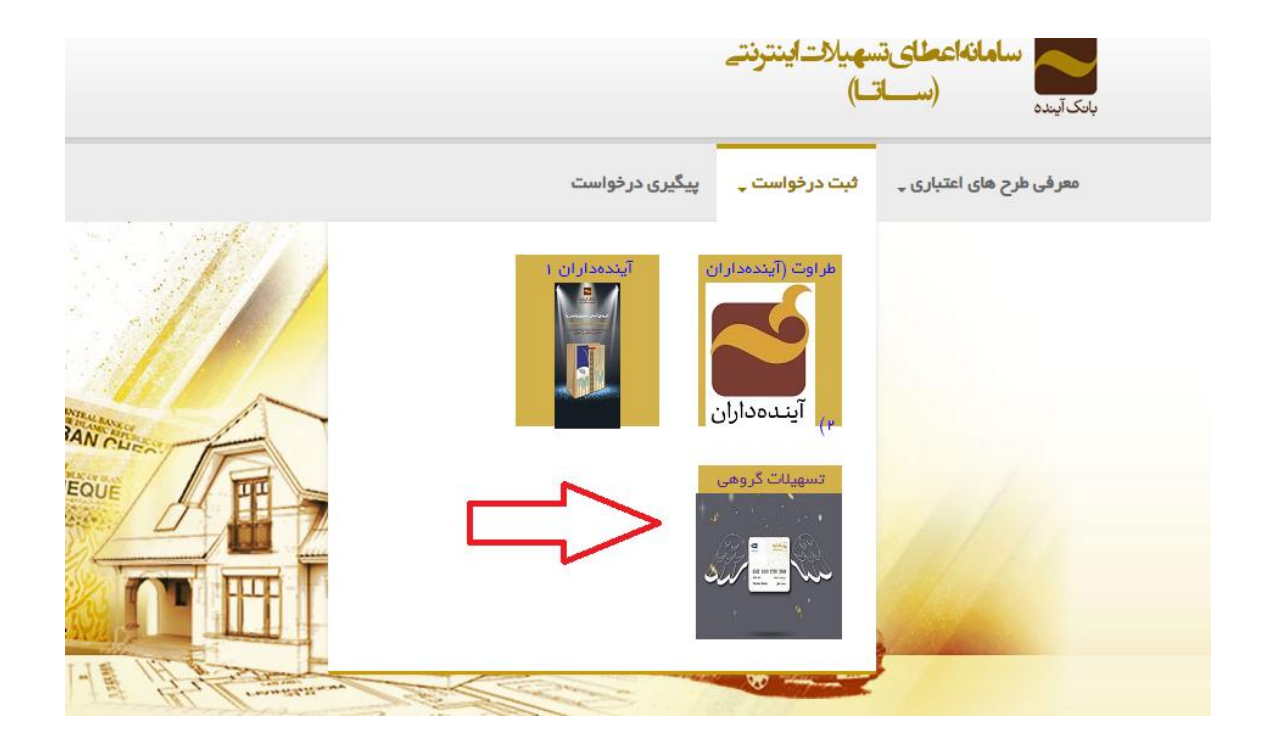

۹. زدن گزینه شرایط و قوانین را قبول دارم و واجد شرایط هستم و سپس گزینه تایید و ادامه را انتخاب
 کنید.

#### تسهيلات گروهي

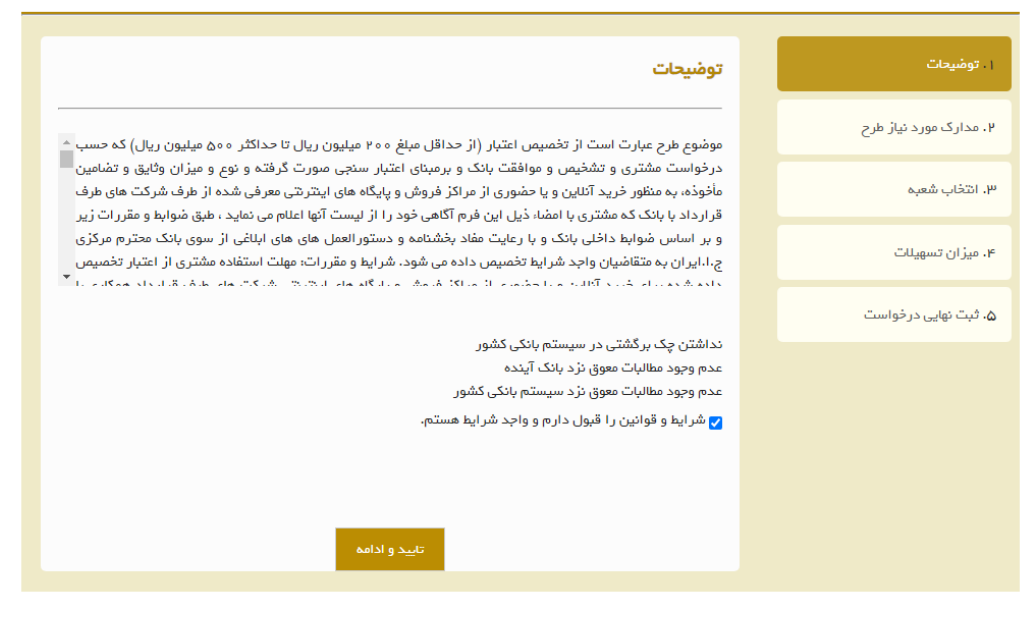

۱۰. تصویر مدارک ذکر شده در سایت با انتخاب گزینه انتخاب فایل، بارگذاری گردد.(تصاویر خوانا و با

## کیفیت باشند)

#### تسهيلات گروهى

| توضيحات             | اسناد و مدارک                                                                              |
|---------------------|--------------------------------------------------------------------------------------------|
| مدارک مورد نیاز طرح | اطفا مدارک زیر را به ترتیب ارسال فرمایید.                                                  |
| انتخاب شعبه         | نکته:تمامی مدارک ارسالی در بانک محفوظ می باشد<br>حداکثر میزان حجم فایل ۱۰۰ مگابایت می باشد |
| میز ان تسهیات       | تصویر روی کارت ملی                                                                         |
| ثبت نهایی درخواست   | ارسال مدرک فوق الزامی می باشد<br>انتخاب فایل                                               |
|                     | تصویر پشت کارت ملی                                                                         |
|                     | ارتشان شارت هوی افرادی این پایند<br>انتخاب فایل                                            |
|                     | تصویر صفحه اول شناسنامه<br>ارسال مدرک فوق الزامی می باشد                                   |
|                     | انتخاب فايل                                                                                |
|                     |                                                                                            |

۱۱. در مرحله بعد شعبه مد نظر برای اخذ تسهیلات انتخاب گردد.

کد شعبه کد ۷۰۰۰ اداره عملیات- شعبه مجازی(مطابق تصویر زیر) انتخاب گردد

|                                                                                      | تسهیلات گروهی          |
|--------------------------------------------------------------------------------------|------------------------|
|                                                                                      |                        |
| شعبه                                                                                 | ، توضيحات              |
|                                                                                      | ۲. مدارک مورد تیاز طرح |
| با کلیک بر روی دکمه انتخاب شعبه در آخرین ستون اقدام نمایید.<br>جستجوی شعبه انام شعبه | ۳. انتخاب شعبه         |
| ▼ مقدار را وارد کنید                                                                 | ۴. میز ان تسهیلات      |
|                                                                                      | ۵. ثبت نهایی درخواست   |
| تایید و ادامه بازگشت                                                                 |                        |
| رديف شعبه نام شعبه آدرس تلفن                                                         |                        |
| اطلاعاتی موجود نیست 🖌 ح 💿 ک                                                          |                        |
|                                                                                      |                        |
|                                                                                      |                        |
|                                                                                      |                        |

۱۲. در مرحله بعد نوع تسهیلات، نوع بازپرداخت، مدت بازپرداخت و مبلغ تسهیلات انتخاب گردد.

نوع بازپرداخت: تدريجي

نوع باز پرداخت: اقساط

مبلغ تسهیلات ۲۰۰ میلیون ریال(۲۰۰,۲۰۰,۲۰۰ ریال)

### تسهی<mark>ل</mark>ات گروهی

| . توشيحات             | میزان تس      | هيلات                                           |                                         |              |
|-----------------------|---------------|-------------------------------------------------|-----------------------------------------|--------------|
| ، مدارگ مورد نیاژ طرح | لطفا میز ان ت | سهیات خود را انتخاب نمایید:                     |                                         | <del>%</del> |
| التذاب شعبه           |               | موضوع تسهيلات                                   | انوع بازیر داخت                         |              |
| . میز ان تسهیلات      |               | <ul> <li>تسهیلات در قالب مصارف مختلف</li> </ul> | ی دوبر<br>▼ تدریجی                      |              |
| . ثبت نهایی درخواست   |               | مدت بازپرداخت<br>• اقساط                        | مبلغ تسهیلات مورد نظر(ریال)<br>۲۰۰۰،۰۰۰ |              |
|                       |               | توضيحات                                         |                                         |              |
|                       |               |                                                 |                                         |              |
|                       |               |                                                 |                                         |              |
|                       |               | -                                               |                                         |              |
|                       |               |                                                 | ید و ادامه بازگشت                       |              |

# ۱۳. در مرحله بعد گزینه ثبت نهایی درخواست انتخاب گردد.

#### تسهیلات گروهی

| فيحات             | ثبت نهایی درخواست                                                                                                    |
|-------------------|----------------------------------------------------------------------------------------------------|
| ارگ مورد نیاز طرح | البحان بالاحراق أقام الأبر هوده لأناضبون بالشواد مراح شواده فيتشفك                                                                                                    |
|                   | ایچچپ خداراندی خروجه انتظامی و عداره سی مدار عبر عبر دید به مرحب<br>شرایط و شوابط اخذ تسهیلات تسهیلات گروهی دارم و بااطلاع از مدارک مورد نیاز متعهد می شوم                                                                          |
|                   | <ul> <li>اطلاعات و مدارک ار ایه و ثبت شده توسط اینجانب کاملا صحیح هستند.</li> </ul>                                                                                                    |
|                   | <ul> <li>در صورت عدم تطابق شرایط و اطلاعات ار ایه شده توسط اینجانب با ضوابط و مقررات بانک،هیچگونه اعتراضی نسبت به<br/>در خواست خود نخواهم داشت.</li> </ul>                                                                          |
| ت نهایی درخواست   | درمورت تشخیص عدم احراز شرایط توسط بانک و یا عدم پذیریش وثایق پیشنهادی و یا ضامن /ضامنین معرفی شده<br>توسط اینچانب ، هیچگونه اعتر اضی نسبت به رد درخواست خود نداشته باشم.<br>با اطلاع و تایید موارد فوق،در خواست اخذ تسهیلات را دارم |
|                   | تمامی اطلاعات ارسالی مورد تایید اینجانب می باشد مشاهده پیش نمایش<br>جهت ثبت در خواست تسهیلات ،پس از تایید موارد فوق دکمه ثبت نهایی درخواست را کلیک نمایید                                                                           |
|                   | ثبت توایی در فواست                                                                                                    |

# ۱۴. در نهایت شماره پیگیری برای متقاضی صادر می گردد و فرآیند ثبت تسهیلات پایان مییابد.

تسهيلات گروهى

| ثبت نهایی درخواست                                                                                                    | ا . توشیحات             |
|----------------------------------------------------------------------------------------------------|-------------------------|
| ۔<br>اینجانب خانم/ آقای <b>فر هوده اثناعشر</b> ی با شماره ملی/ شماره ثبت شرکت <b>محمد م</b> العه کامل                                 | ۲ . مدارک مورد نیاز طرح |
| شرایط و ضوابط اخذ تسهیلات تسهیلات گروهی دارم و بااطلاع از مدارک مورد نیاز متعهد می شوم                                                | ۳. انتخاب شعبه          |
| <ul> <li>اطلاعات و مدارک ار ایه و ثبت شده توسط اینجانب کاملا صحیح هستند.</li> </ul>                                                   |                         |
| در صورت عدم تطابق شرایط و اطلاعات ار ایه شده توسط اینجانب با ضوابط و مقرر ات بانک،هیچگونه اعتراضی نسبت به<br>درخواست خود نخواهم داشت. | ۴. میزان تسهیلات        |
| <ul> <li>در صورت تشخیص عدم احراز شرایط توسط بانک و یا عدم پذیریش وثایق پیشنهادی و یا ضامن /ضامنین معرفی شده</li> </ul>                |                         |
| توسط اینجانب ، هیچگونه اعتراضی نسبت به رد درخواست خود نداشته باشم.                                                                    | ۵. ثبت نهایی درخواست    |
| با اطلاع و تایید موارد فوق،در خواست اخذ تسهیلات را دارم                                                                               |                         |
| تمامی اطلاعات ار سالی مورد تایید اینجانب می باشد مشاهده پیش نمایش                                                                     |                         |
| جهت ثبت در خواست تسهیلات ،پس از تایید موارد فوق دکمه ثبت نهایی درخواست را کلیک نمایید                                                 |                         |
| درخواست شما با موفقیت ثبت گردید شماره پیگیری: ۹۴۷۵۲۰۹۲                                                                                |                         |
| بر ای مشاهده وضعیت در خواست می توانید به منوی پیگیری درخواست مر اجعه ف <mark>ر</mark> مایید.                                          |                         |
|                                                                                                    |                         |
|                                                                                                    |                         |